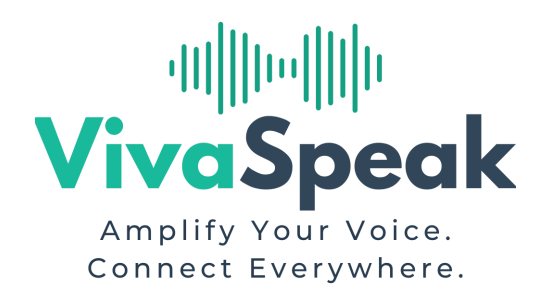

# How to Share Your Google Calendar with VivaSpeak

To allow your voice agent to manage appointments automatically, follow these simple steps:

# 🌠 Step 1: Open Your Google Calendar

- 1. Go to calendar.google.com
- 2. Make sure you're signed in with the correct Google account (the one used for your business calendar)

## 🌠 Step 2: Locate Your Calendar

- 1. On the left sidebar under "My calendars," hover over the calendar you want to share
- 2. Click the three dots (:) and choose "Settings and sharing"

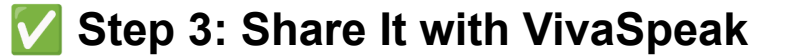

- 1. Scroll down to "Share with specific people"
- 2. Click "Add people"
- 3. Enter this email address:

Unset calendar@vivaspeak.com

4. Under permissions, select:

Unset Make changes to events

5. Click "Send"

## Step 4: You're Done!

Once completed, your agent will be able to check availability and schedule appointments directly in your calendar.

#### Need to Share Multiple Calendars?

Repeat this process for each calendar you want the voice agent to access (e.g. different doctors, rooms, services...).

### Need Help?

Feel free to contact us at contact@vivaspeak.com